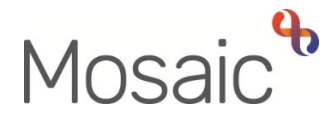

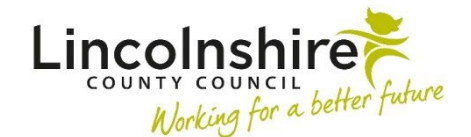

## **Adults Quick Guide**

## **Suspending or Restarting Services**

This guide covers the process for suspending (temporarily pausing) and restarting a suspended service.

To suspend a service or restart one that has previously been suspended, in **section 1** of the **(Adult) My Care Package – Unplanned and Amendments** form (in the **Adult My Care Package** step) or **section 1** of the **(Adult) My Care Package – Planned Services** optional form (in the **Adult My Review** step):

• Answer Yes to the question Are any services being suspended, or service suspensions ending as part of this workflow?

## **Suspending Services**

Note: If you are suspending direct payment services, you must also answer Yes to the question Is a Direct Payment being ended or suspended as part of this workflow? and complete the DP Suspension and Termination Checklist optional form within these step. Refer to the Suspending or Terminating Direct Payments user guide for full details.

Within the table for any services that are suspended as part of this workflow;

- Click the Add button to record the details in the table complete all the necessary details in the popup window.
- Click the Add button to record an additional service that is being suspended or click the Add and close button once all services have been recorded.
- If needed, you can click the edit pencil icon 
  Save Changes button.
- If added in error, a row can also be deleted using the **delete** icon  $^{igcup}$

Within the **Next actions** section (last section of the main form) record the next action **Adult XXX – Action Required** (based on service type) and assign it to the relevant inbox using the Pass to worker dropdown menu.

**Note:** If suspending direct payments you must also add the next action **Adult Direct Payment Suspension Monitoring.** This should be assigned to self and is usually scheduled for 4 weeks, but this date can be amended if necessary. All suspensions of direct payment services must be monitored. See the **Direct Payment Suspension Monitoring** user guide for full details.

## **Restarting Suspended Services**

Suspended services will automatically display in the **table for any services that are suspended as part of this workflow**.

If the suspension needs to be ended (the service restarted), use the **edit pencil** icon *l* to amend the row and add the restart details then click the **Save Changes** button.

Within the **Next actions** section (last section of the main form) record the next action **Adult XXX – Action Required** (based on service type) and assign it to the relevant inbox using the Pass to worker dropdown menu.

If the suspension has already been ended (the service already restarted) as part of a previous workflow, use the **delete** icon to remove theses services from the table.

A next action is not required as this has already been processed previously – you are just ensuring the table is up to date.